## Übung: Absatz- und Dokumentattribute

- 1.) Der Lehrer zeigt dir, wie du vorgehen sollst schaue genau zu und merke dir die Tätigkeiten!
- 2.) Kopiere danach die Datei **uebung\_absatzattribute\_dokumentattribute** aus dem **Daten-Ordner** in deinen **Eigenen Ordner** !
- 3.) Öffne danach diese Datei mit der Textverarbeitungs-Software **WORD**!
- 4.) Bearbeite die vorgegebenen Absätze so, wie es in den Absätzen selbst vorgegeben ist!
- 5.) Speichere die Änderungen an deiner Übung und melde dich zur Kontrolle durch den Lehrer!

## Und so soll deine A4-Seite in WORD aussehen, wenn du fertig bist!